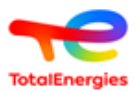

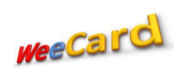

# **Tutoriel - Weecard**

### **Tutoriel Weecard**

| Α. | Générer une pro forma      | 2  |
|----|----------------------------|----|
| В. | Ordre de rechargement (OR) | 6  |
| C. | Ordre de Création (OCC)    | 11 |
| D. | Historique OR/OCC          | 15 |
| E. | Liste des cartes           | 17 |
| F. | Opérations Weebox          | 17 |

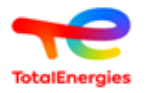

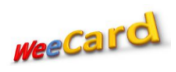

### A. Générer une pro forma

#### 1- Cliquer sur « Générer une proforma »

| TotalEnergies                                                                                            |                                         |                                          | ¢                                      | Koutouan ALAIN Maxime Leblanc        |
|----------------------------------------------------------------------------------------------------|-----------------------------------------|------------------------------------------|----------------------------------------|--------------------------------------|
| koutouanmaxime@gmail.com<br>Yannick COLE                                                                 | Tableau de bord Année ca                | alendaire en cours                       |                                        | 🚳 Home > Dashboard                   |
| GENERER UNE PRO FORMA     GENERER UNE PRO FORMA     GENERER UNE PRO FORMA     ORDRE DE RECHARGEMENT (OR) | OxoF<br>Montant total OR<br>payé/validé | OXOF<br>Montant total OCC<br>payé/validé | O<br>Nombre total de cartes<br>actives | XOF<br>Montant total<br>consommation |
| YE ORDRE DE CREATION (OCC) <                                                                             | Nombre OR: 0                            | Nombre OCC :0                            | Nombre total de cartes:                | Nombre de transaction:               |
| HISTORIQUE OR / OCC     LISTE DES CARTES                                                                 | Consommation par r                      | mois                                     |                                        |                                      |
| ➡ OPERATIONS WEEBOX                                                                                      |                                         |                                          |                                        |                                      |
| III TUTORIEL                                                                                             | Chiffe daffairea                        |                                          |                                        |                                      |
| javascript:void(0)                                                                                       |                                         | Mois                                     |                                        |                                      |

#### 2- Cliquer sur « Ajouter une pro forma »

| TotolEnergies                            |                      |            |               |                   | 🗘 👤 Koutouan ALAIN Maxime Leblanc |
|------------------------------------------|----------------------|------------|---------------|-------------------|-----------------------------------|
| koutouanmaxime@gmail.com<br>Yannick COLE | Gestion des factures | pro forma  |               |                   |                                   |
| B GENERER UNE PRO FORMA                  |                      |            |               |                   | Ajouter une pro forma             |
| III ORDRE DE RECHARGEMENT (OR)           | Rechercher           |            |               |                   |                                   |
| YE ORDRE DE CREATION (OCC) <             |                      |            |               |                   |                                   |
| III HISTORIQUE OR / OCC                  | Date de création     | Code       | Montant (XOF) | Date d'expiration | Action                            |
| LISTE DES CARTES                         | 2022-08-03 16:35:33  | 1659544533 | 103 540       | 2022-08-17        | 👁 🕜 📙 🖾 🛍                         |
| COPERATIONS WEEBOX                       | 2022-08-03 16:31:30  | 1659544290 | 100 000       | 2022-08-17        | 👁 📝 📙 🛅                           |
| III TUTORIEL                             | 2022-08-03 16:01:49  | 1659542509 | 100 000       | 2022-08-17        | 👁 🗭 📙 🛍                           |
|                                          | 2022-08-03 14:27:16  | 1659536836 | 1 000 000     | 2022-08-17        | 👁 🕜 🔁 🖾                           |
|                                          | 2022-06-14 17:41:56  | 1655228516 | 15 000        | 2022-06-28        | 👁 🕜 🔁 🖾                           |
|                                          | 2022-05-10 18:30:23  | 1652207423 | 1 324 340     | 2022-05-24        | 👁 🕜 🔁 🖾                           |

3- Choisir l'option dont vous avez besoin « Cartes à créer » ou « Cartes à recharger »

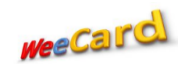

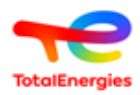

| <b>~</b> € ≡                             |                                                                                       | لم Koutouan ALAIN Maxime Leblan                                                   |
|------------------------------------------|---------------------------------------------------------------------------------------|-----------------------------------------------------------------------------------|
| koutouanmaxime@gmail.com<br>Yannick COLE | Générer une pro forma                                                                 |                                                                                   |
| B GENERER UNE PRO FORMA                  | Détails de la pro forma                                                               |                                                                                   |
| III ORDRE DE RECHARGEMENT (OR)           | Carte(s) à créer                                                                      | Carte(s) à recharger                                                              |
| R ORDRE DE CREATION (OCC) <              | Nombre (*)                                                                            | N* Sélectionnez carte 💌                                                           |
| III HISTORIQUE OR / OCC                  | A Montant à charger                                                                   | Montant à charger                                                                 |
| LISTE DES CARTES                         | charger<br>(*) Ajouter                                                                | charger<br>(*) Ajouter                                                            |
|                                          |                                                                                       |                                                                                   |
| III TUTORIEL                             |                                                                                       |                                                                                   |
|                                          | Récapitulatif de la pro forma                                                         |                                                                                   |
|                                          | Remise<br>N* Chargement par Cumul Ret<br>N* Type Carte Nombre unitaire chargement (Cu | Frais TVA sur<br>mise d'émission frais Total<br>mmul) (Curmul) curmul) TTC Action |
|                                          | Net à Payer                                                                           | 0                                                                                 |

4- Si option « Cartes à créer » → Ajouter le nombre de carte → Ajouter le montant à recharger par carte → cliquer sur Ajouter.

NB : Si vous avez plusieurs cartes avec des montants de rechargement différents, répétez autant de fois le processus. Si vous avez plusieurs cartes avec les mêmes montants de rechargement, appliquer une seule fois le processus.

| TotolEnergies                            |                                                   | 🖓 👤 Koutouan ALAIN Maxime Leblanc            |
|------------------------------------------|---------------------------------------------------|----------------------------------------------|
| koutouanmaxime@gmail.com<br>Yannick COLE | Générer une pro forma                             |                                              |
| 🖻 GENERER UNE PRO FORMA                  | Détails de la pro forma                           |                                              |
| III ORDRE DE RECHARGEMENT (OR)           | Carte(s) a creer                                  | Carte(s) a recharger                         |
| P ORDRE DE CREATION (OCC)                | Nombre 2<br>(*)                                   | N° Sélectionnez carte 💌                      |
| III HISTORIQUE OR / OCC                  | Montant 50000 ♀                                   | Montant à charger                            |
| LISTE DES CARTES                         | charger<br>(*) Ajouter                            | charger<br>(*) Ajouter                       |
| ➡ OPERATIONS WEEBOX                      |                                                   |                                              |
| III TUTORIEL                             |                                                   |                                              |
|                                          | Récapitulatif de la pro forma                     |                                              |
|                                          | Remise<br>N* Chargement par Cumul Re              | Frais TVA sur<br>mise d'émission frais Total |
|                                          | N° Type Carte Nombre unitaire carte chargement (C | umul) (Cumul) (cumul) TTC Action             |
|                                          | Net à Payer                                       | 0                                            |

5- Lorsque vous cliquez sur « Ajouter », le récapitulatif de la pro forma apparait

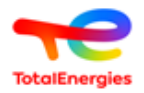

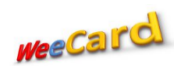

|                            | — Ca                          | rte(s) à                               | créer       | -           |                                  |                             |                     | Ca                     | rte(s) à rec                            | harger                               |                                          |         |
|----------------------------|-------------------------------|----------------------------------------|-------------|-------------|----------------------------------|-----------------------------|---------------------|------------------------|-----------------------------------------|--------------------------------------|------------------------------------------|---------|
| ORDRE DE RECHARGEMENT (OR) | No                            | Nombre Nombre N*                       |             |             | N° Sélectionnez carte 💌          |                             |                     | -                      |                                         |                                      |                                          |         |
| HISTORIQUE OR / OCC        | M                             | ontant                                 | Monta       | ant à charç | ger                              |                             |                     | M                      | ontant M                                | ontant à cha                         | irger                                    |         |
| LISTE DES CARTES           | a<br>ch<br>(*)                | harger<br>)                            |             |             | Ajc                              | outer                       |                     | a<br>ch<br>(*)         | arger                                   |                                      |                                          | Ajouter |
| COPERATIONS WEEBOX         |                               |                                        |             |             |                                  |                             |                     |                        |                                         |                                      |                                          |         |
| TUTORIEL                   |                               |                                        |             |             |                                  |                             |                     |                        |                                         |                                      |                                          |         |
|                            | Récapi                        | itulatif d                             | e la pi     | ro forma    |                                  |                             |                     |                        |                                         |                                      |                                          |         |
|                            |                               |                                        |             |             |                                  |                             |                     |                        |                                         |                                      |                                          |         |
|                            | N° T)                         | ype (                                  | N°<br>Carte | Nombre      | Chargement<br>unitaire           | Remise<br>par<br>carte      | Cumul<br>chargement | Remise<br>(Cumul)      | Frais<br>d'émission<br>(Cumul)          | TVA sur<br>frais<br>(cumul)          | Total<br>TTC                             | Action  |
|                            | N° Ty<br>1 Ci<br>à            | ype d<br>arte(s) -<br>créer            | N°<br>Carte | Nombre<br>2 | Chargement<br>unitaire<br>50 000 | Remise<br>par<br>carte<br>0 | Cumul<br>chargement | Remise<br>(Cumul)<br>0 | Frais<br>d'émission<br>(Cumul)<br>6 000 | TVA sur<br>frais<br>(cumul)<br>1 080 | Total<br>TTC<br>107<br>080               | Action  |
|                            | N° Ty<br>1 Ca<br>à<br>Net à F | ype d<br>arte(s) -<br>créer -<br>Payer | N°<br>Carte | Nombre<br>2 | Chargement<br>unitaire<br>50 000 | Remise<br>par<br>carte<br>0 | Cumul<br>chargement | Remise<br>(Cumul)<br>0 | Frais<br>d'émission<br>(Cumul)<br>6 000 | TVA sur<br>frais<br>(cumul)<br>1 080 | Total<br>TTC<br>107<br>080<br>107<br>080 | Action  |

- 6- Si vous avez droit à une remise, appliquez-la
  - a. La remise s'applique sur chaque carte + les frais d'émission par carte (3 000 FCFA + 540 TVA)

| III ORDRE DE RECHARGEMENT (OR) | ounce(o)               | 4 61661             |                        |                                         | ourre(o) a recharger                                           |                                |                             |              |                     |  |
|--------------------------------|------------------------|---------------------|------------------------|-----------------------------------------|----------------------------------------------------------------|--------------------------------|-----------------------------|--------------|---------------------|--|
| PR ORDRE DE CREATION (OCC) <   | Nombre<br>(*)          | Nombre              |                        | N°<br>ca                                | N° Sélectionnez carte 💌                                        |                                |                             |              |                     |  |
| III HISTORIQUE OR / OCC        | Montant<br>à           | Montant à cha       |                        | M<br>à                                  |                                                                |                                |                             |              |                     |  |
| LISTE DES CARTES               | charger<br>(*) Ajouter |                     |                        |                                         |                                                                | (*) Ajouter                    |                             |              |                     |  |
| COPERATIONS WEEBOX             |                        |                     |                        |                                         |                                                                |                                |                             |              |                     |  |
| III TUTORIEL                   |                        |                     |                        |                                         |                                                                |                                |                             |              |                     |  |
|                                | Récapitulati           | f de la pro forma   | 1                      |                                         |                                                                |                                |                             |              |                     |  |
|                                | N° Type                | N°<br>Carte Nombre  | Chargement<br>unitaire | Remise<br>par Cumul<br>carte chargement | Remise<br>(Cumul)                                              | Frais<br>d'émission<br>(Cumul) | TVA sur<br>frais<br>(cumul) | Total<br>TTC | Action              |  |
|                                | 1 Carte(s)<br>à créer  | - 2                 | 50 000                 | 659 100 000                             | 1 318                                                          | 6 000                          | 1 080                       | 107<br>080   | C 💼                 |  |
|                                | Net à Payer            |                     |                        |                                         |                                                                |                                |                             | 107<br>080   |                     |  |
|                                |                        |                     |                        | Retirer la remise aux                   | aux cartes Valider                                             |                                |                             |              |                     |  |
|                                | Сору                   | right © TotalEnergi | es Marketing Côt       | e d'Ivoire   service.client             | lients@totalenergies.ci   +225 27 21 22 23 24   01 BP 336 Abid |                                |                             |              | 1 BP 336 Abidjan 01 |  |

7- Cliquer sur « Valider » → Votre pro forma se génère au format pdf

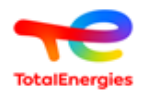

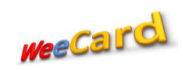

| ≡ | Pro forma   WeeCard |                                                      |                                                                                                    | 1 /                                                 | 1   — 100%          | +   🗄 👌                      |                     |              |                |  | Ŧ | ÷ | : |
|---|---------------------|------------------------------------------------------|----------------------------------------------------------------------------------------------------|-----------------------------------------------------|---------------------|------------------------------|---------------------|--------------|----------------|--|---|---|---|
|   |                     | Client: Yannic                                       | Marketing Côte<br>be Rive Gauche<br>3 Cores<br>3 Cores<br>3 Cores<br>19 22 23 58<br>b 17247 (22 23 58<br>b 17247 (22 23 58<br>b 17247 (22 23 58)<br>b 17247 (22 23 58)<br>b 1724 | d'Ivoire SA<br>PROFORMA<br>DUR LES VEH<br>0: 172557 | CREATION ET CHAR    | RGES CARTES Nº 1             | Yannick<br>16596935 | 39<br>05/08  | /2022 09:58:59 |  |   |   |   |
|   |                     | N°/Nbre de<br>Carte                                  | Recharge                                                                                                    | Remise par<br>carte                                 | Chargement unitaire | Frais unitaire<br>d'émission | TVA                 | Frais<br>TTC | Total (FCFA)   |  |   |   |   |
|   |                     | 2                                                    |                                                                                                    | 1318                                                | 50 000              | 3000                         | 0.18                | 1 080        | 107 080        |  |   |   |   |
|   |                     | TOTAL                                                | 0                                                                                                    | 1318                                                | 50 000              |                              | -                   | -            | 107 080        |  |   |   |   |
|   |                     | Frais unitaire d'<br>MONTANT À R<br>Arrêté la prései | émission carte:3<br>ÉGLER: <u>107 08</u><br>ite facture : <b>Ce</b>                                                                                                    | 540 FCFA TTC<br>0 FCFA<br>nt sept mille q           | uatre-vingts FCFA   |                              |                     |              |                |  |   |   |   |

8- Si option « **Cartes à recharger** » → Choisir le **n**° de carte à recharger → Ajouter le **montant à recharger** par carte → cliquer sur **Ajouter**.

| GENERER UNE PRO FORMA          | Détails de la pro forma                                                                                                    |
|--------------------------------|----------------------------------------------------------------------------------------------------|
| III ORDRE DE RECHARGEMENT (OR) | Carte(s) à créer                                                                                                    |
| PR ORDRE DE CREATION (OCC) <   | Nombre N° 90909090x V<br>(*)                                                                                                    |
| III HISTORIQUE OR / OCC        | Montant à charger à 10000                                                                                                    |
| LISTE DES CARTES               | charger     charger       (*)     Ajouter       (*)     Ajouter                                                                                                    |
| ➡ OPERATIONS WEEBOX            |                                                                                                    |
| III TUTORIEL                   |                                                                                                    |
|                                | Récapitulatif de la pro forma                                                                                                    |
|                                | Remise Frais TVA sur<br>N° Chargement par Cumul Remise d'émission frais Total<br>N° Type Carte Nombre unitaire carte chargement (Cumul) (Cumul) (cumul) TTC Action |
|                                | Net à Payer 0                                                                                                    |
|                                | Appliquer la remise aux cartes Valider                                                                                                    |
|                                | Copyright © TotalEnergies Marketing Côte d'Ivoire   service.clients@totalenergies.ci   +225 27 21 22 23 24   01 BP 336 Abidjan 01                                  |

9- Lorsque vous cliquez sur « Ajouter », le récapitulatif de la pro forma apparait → Si vous avez droit à une remise, appliquez-la → Cliquer sur « Valider » → Votre pro forma se génère au format pdf

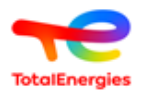

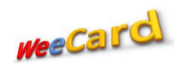

| Détails de la pro forma        |       |                         |                |            |                        |                     |                     |                      |              |              |                  |              |         |  |
|--------------------------------|-------|-------------------------|----------------|------------|------------------------|---------------------|---------------------|----------------------|--------------|--------------|------------------|--------------|---------|--|
| III ORDRE DE RECHARGEMENT (OR) |       | Carte(s) à créer        |                |            |                        |                     |                     | Carte(s) à recharger |              |              |                  |              |         |  |
| PR ORDRE DE CREATION (OCC) <   |       | (*)                     | Nombre         |            |                        |                     |                     | carte                |              | Sélectio     | nnez carte       |              | *       |  |
| III HISTORIQUE OR / OCC        |       | Montant<br>à            | Montant à c    | charger    |                        |                     |                     | Mont<br>à            | ant          | Montan       | t à charger      |              |         |  |
| LISTE DES CARTES               |       | (*)                     |                |            | Ajo                    | outer               |                     | (*)                  | lei,         |              |                  |              | Ajouter |  |
| ➡ OPERATIONS WEEBOX            |       |                         |                |            |                        |                     |                     |                      |              |              |                  |              |         |  |
| III TUTORIEL                   | Réca  | pitulatif de            | la pro form    | na         |                        |                     |                     |                      |              |              |                  |              |         |  |
|                                |       |                         |                |            |                        |                     |                     |                      | Frais        |              | TVA sur          |              |         |  |
|                                | N°    | Туре                    | N° Carte       | Nombre     | Chargement<br>unitaire | Remise<br>par carte | Cumul<br>chargement | Remise<br>(Cumul)    | ďémi<br>(Cum | ssion<br>ul) | frais<br>(cumul) | Total<br>TTC | Action  |  |
|                                | 1     | Carte(s) à<br>recharger | 90909090       | 1          | 100 000                | 0                   | 100 000             | 0                    |              |              |                  | 100<br>000   | 🕼 🕼     |  |
|                                | Net à | à Payer                 |                |            |                        |                     |                     |                      |              |              |                  | 100<br>000   |         |  |
|                                |       |                         |                |            |                        |                     | ier la remise au    |                      |              |              |                  |              |         |  |
|                                |       |                         |                |            |                        | Abbudy              | an la reffise aux   | - our rea            | valider      |              |                  |              |         |  |
|                                |       | Copyrigh                | t © TotalEnerg | gies Marke | ting Côte d'Ivoire     | e   service.clie    | ents@totalenerg     | ies.ci   +225        | 27 21 22     | 2 23 24   0  | 01 BP 336 Abi    | djan 01      |         |  |

#### **B.** Ordre de rechargement (OR)

1- Cliquer sur « Ordre de rechargement (OR) » → Vous avez le choix entre « Par saisie » ou « Par importation de fichier »

| Totolinergies                            |                                                                    | 4 <mark>0</mark> | Koutouan ALAIN Maxime Leblanc |
|------------------------------------------|--------------------------------------------------------------------|------------------|-------------------------------|
| koutouanmaxime@gmail.com<br>Yannick COLE | Création OR Création du bordereau d'ordre de rechargement de carte |                  |                               |
| D GENERER UNE PRO FORMA                  | Création de votre bordereau OR                                     |                  |                               |
| <b>III</b> ORDRE DE RECHARGEMENT (OR)    |                                                                    |                  |                               |
| R ORDRE DE CREATION (OCC)                | Par saisie Par importation de fichier                              |                  |                               |
| III HISTORIQUE OR / OCC                  |                                                                    |                  |                               |
| LISTE DES CARTES                         |                                                                    |                  |                               |
| COPERATIONS WEEBOX                       |                                                                    |                  |                               |
| III TUTORIEL                             |                                                                    |                  |                               |
|                                          |                                                                    |                  |                               |
|                                          |                                                                    |                  |                               |
|                                          |                                                                    |                  |                               |
|                                          |                                                                    |                  |                               |
|                                          |                                                                    |                  |                               |
|                                          |                                                                    |                  | -                             |

- 2- Si vous choisissez « par saisie »
  - a. Choisir « **budget** » au moins 15 000 FCFA par carte et au plus 15 000 000 FCFA par Carte → Mode de paiement → Votre banque
  - b. Choisir votre « **n**° **de carte** » → Montant à recharger

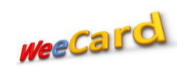

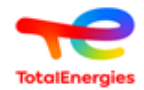

| Totallinergies                           |                      |                        |               | 4 Koutouan ALAIN Maxime Leblanc                            |
|------------------------------------------|----------------------|------------------------|---------------|------------------------------------------------------------|
| koutouanmaxime@gmail.com<br>Yannick COLE | Création OR Création | du bordereau d'ordre d | e rechargemen | de carte                                                   |
| B GENERER UNE PRO FORMA                  | Info Client          |                        | Repa          | artition du budget sur vos cartes Budget restant: 15 000   |
| III ORDRE DE RECHARGEMENT (OR)           | Nom: Yannick COLE    |                        | Ca            | rte test1000× • Montant 15000 Ajouter Vider la liste       |
| PR ORDRE DE CREATION (OCC) <             | N::0111              |                        |               |                                                            |
| HISTORIQUE OR / OCC                      | Votre budget         |                        | *             | Cartes Nom porteur Montant Remise Total à recharger Action |
|                                          | Budget (*)           | 15000                  |               |                                                            |
| III TUTORIEL                             | Mode de paiement (*) | VIREMENT ~             |               |                                                            |
|                                          | Votre banque (*)     | BICICI                 | ·]            |                                                            |
|                                          |                      |                        |               |                                                            |
|                                          |                      |                        | Remise (%):   | 1.3                                                        |
|                                          |                      | Ren                    | ise accordée: | 198 FCFA                                                   |
|                                          |                      | Montant à ree          | harger (TTC): | 15 197 FCFA                                                |

3- Cliquer sur « Ajouter » → Si vous avez droit à une remise, appliquez-la
 → Valider la remise → Cliquer sur « Oui » pour générer votre bordereau d'Ordre de Rechargement

| III ORDRE DE RECHARGEMENT (OR) | Nom: Yannick COLE    |                 | Carte                                                         |             | Montant     | 0        |                   | Ajouter | Vider la liste |
|--------------------------------|----------------------|-----------------|---------------------------------------------------------------|-------------|-------------|----------|-------------------|---------|----------------|
| ₩ ORDRE DE CREATION (OCC) <    | N" 6111              |                 |                                                               |             |             |          |                   |         |                |
| III HISTORIQUE OR / OCC        |                      |                 | # Cartes                                                      | Nom porteur | Montant     | Remise   | Total à recharger | Action  |                |
| ELISTE DES CARTES              | Votre budget         |                 | 1 90909100                                                    | test1000    | 15 000 FCFA | 198 FCFA | 15 198            |         |                |
| COPERATIONS WEEBOX             | Budget (*)           | 15000           |                                                               |             |             |          |                   |         |                |
| III TUTORIEL                   | Mode de paiement (*) | VIREMENT        | Confirmation                                                  |             |             |          |                   |         |                |
|                                | Votre banque (*)     | BICICI          | Voulez-vous valider ce<br>dereau de rechargemen<br>15000 CFA? | ıt de       |             |          |                   |         |                |
|                                |                      |                 | OUI                                                           |             |             |          |                   |         |                |
|                                |                      | Montant à recha | rger (TTC): 15 19                                             | 17 FCFA     |             |          |                   |         |                |
|                                |                      | N               | let à payer: 15 0                                             | IO FCFA     |             |          |                   |         |                |
|                                |                      |                 | Retirer la remise ai                                          | x cartes    | Annuler     | /alider  |                   |         |                |

 4- Votre bordereau d'Ordre de Rechargement apparait au format PDF → Télécharger le

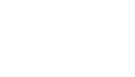

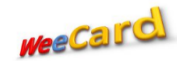

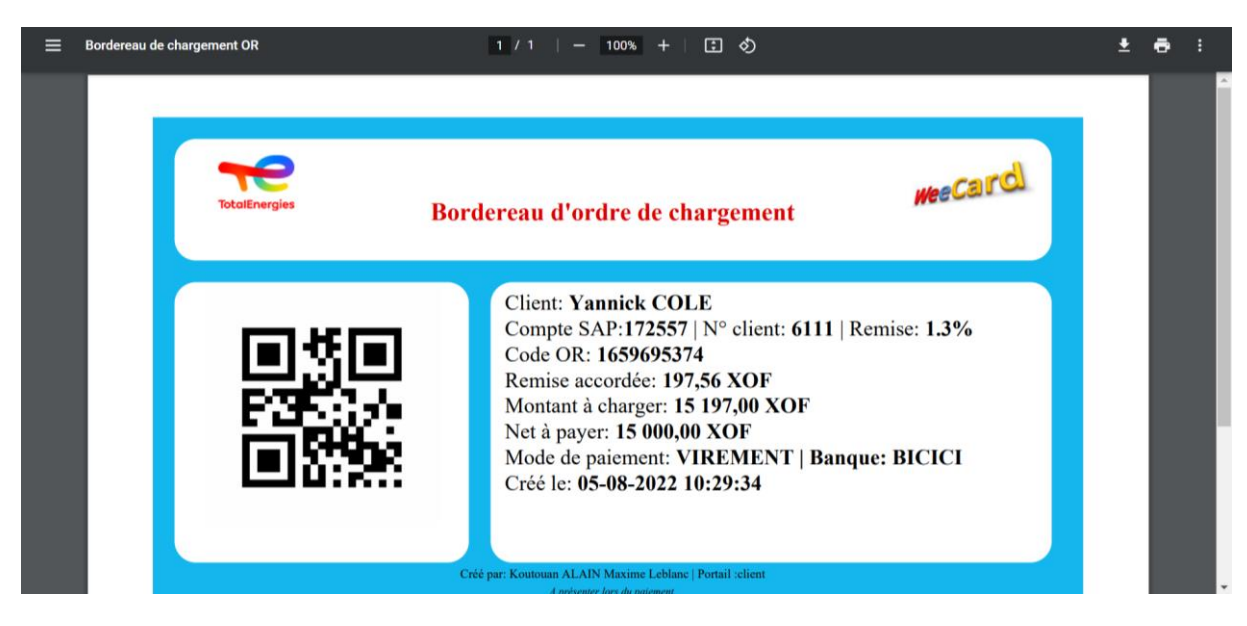

5- Si vous choisissez « par importation de fichier »

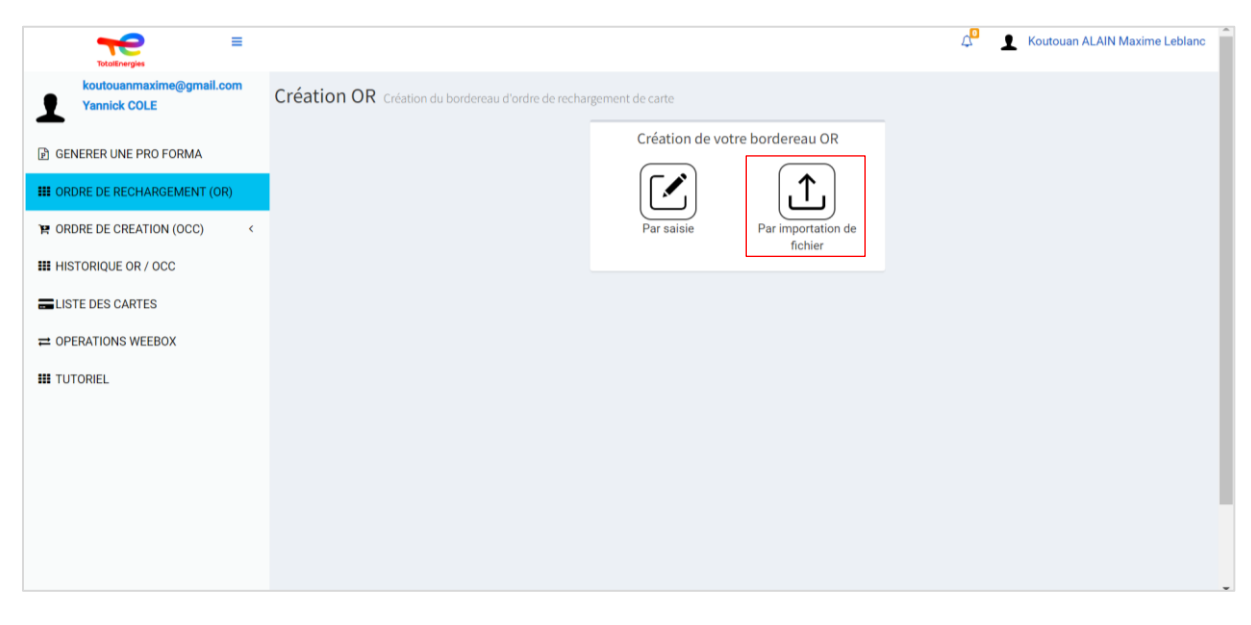

- 6- Vous aurez les options « Télécharger un exemplaire » ou « Fichier à importer »
  - a. Si vous n'avez pas notre fichier compatible, choisissez
     « Télécharger un exemplaire » → vous aurez un exemplaire de fichier à renseigner
  - NB: L'exemplaire de fichier à renseigner est celui qui est compatible avec notre plateforme. Un fichier autre que l'exemplaire disponible ne passera pas dans notre plateforme
  - c. Si vous avez déjà notre fichier compatible → cliquer sur « Fichier à importer »

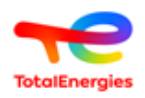

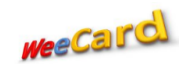

| Totolinergies                            |                                                    |                           |                            | 4 <mark>0</mark> | Koutouan ALAIN Maxime Lebland |
|------------------------------------------|----------------------------------------------------|---------------------------|----------------------------|------------------|-------------------------------|
| koutouanmaxime@gmail.com<br>Yannick COLE | Création OR Création du bordereau d'ordre de recha | rgement de carte          |                            |                  |                               |
| B GENERER UNE PRO FORMA                  |                                                    | Création de bo<br>fichier | rdereaux par import de     |                  |                               |
| <b>III</b> ORDRE DE RECHARGEMENT (OR)    |                                                    | Télécharger               | exemple-OR.xlsx            |                  |                               |
| R ORDRE DE CREATION (OCC)                |                                                    | Eichier à                 | Célect fichiere Aug choisi |                  |                               |
| ## HISTORIQUE OR / OCC                   |                                                    | importer                  | Select. Indiers Addthoisi  |                  |                               |
| LISTE DES CARTES                         |                                                    |                           |                            |                  |                               |
| ➡ OPERATIONS WEEBOX                      |                                                    | Valider                   | Annuler                    |                  |                               |
| ## TUTORIEL                              |                                                    |                           |                            |                  |                               |
|                                          |                                                    |                           |                            |                  |                               |
|                                          |                                                    |                           |                            |                  |                               |
|                                          |                                                    |                           |                            |                  |                               |
|                                          |                                                    |                           |                            |                  |                               |
|                                          |                                                    |                           |                            |                  |                               |

7- Renseigner le fichier en fonction du nombre de cartes que vous avez et le montant par carte → Ensuite, cliquer sur « select. Fichiers » → Choisir l'emplacement où vous avez enregistré votre fichier → Insérer votre fichier

| Enregistrement automatique 🗹 💿 🔓                                                                                                    | 3 9 ° €                | exemple-bordere    | au - Test 1 - Derr | ière modification : À l'ins                                              | tant 🝷                                  | ,O Sanata                           | KONE 🥵 🖬 -                           | - o ×        |
|----------------------------------------------------------------------------------------------------|------------------------|--------------------|--------------------|--------------------------------------------------------------------------|-----------------------------------------|-------------------------------------|--------------------------------------|--------------|
| Fichier Accueil Insertion M                                                                                                    | vlise en page Formules | Données Révision   | Affichage          | Aide                                                                     |                                         |                                     | 🖻 Partager 🖓                         | Commentaires |
| Coller S v Delice                                                                                                    |                        | → ab Standard<br>= | Mise e<br>Mise e   | n forme conditionnelle<br>sous forme de tableau<br>de cellules<br>Stuler | El Insérer v<br>Supprimer v<br>Format v | $\sum_{z} \sim \sum_{z} \nabla_{z}$ | halyse de<br>données Confidentialité | ~            |
|                                                                                                    | - Algiuna              |                    |                    | ayıca                                                                    | i General                               | Latton                              | enaryana i connacinamic              | • • •        |
| A B                                                                                                    | С                      | D                  | E                  | F                                                                        | G                                       | н                                   | I                                    | J 🔺          |
| 2 90909092 1<br>3 90909092 1<br>4<br>5<br>6<br>7<br>8<br>9<br>10<br>11<br>12<br>13<br>14<br>15<br>16<br>17<br>18<br>19<br>20<br>21<br>22<br>23 |                        |                    |                    |                                                                          |                                         |                                     |                                      |              |
| 25                                                                                                    |                        |                    |                    |                                                                          |                                         |                                     |                                      | v            |
| Feuille1                                                                                                    |                        |                    |                    |                                                                          |                                         | HTH.                                | (同) 四) —                             | + 100%       |

8- Lorsque vous insérez votre fichier, les informations se déversent systématiquement sur la plateforme → Si vous avez droit à une remise, appliquez-la → Valider la remise → Cliquer sur le bouton « Valider » → Cliquer sur « Oui ou Non » pour finaliser votre opération → Votre bordereau d'ordre de rechargement se génère → Télécharger le

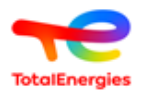

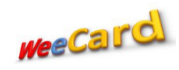

| GENERER UNE PRO FORMA          | Info Client Repartition du budget sur vos cartes | Budget restant: 0        |
|--------------------------------|--------------------------------------------------|--------------------------|
| III ORDRE DE RECHARGEMENT (OR) | Nom: Yamilek COLE - Montant 0                    | Ajouter Vider la liste   |
| YP ORDRE DE CREATION (OCC) <   | N' 6111                                          |                          |
| III HISTORIQUE OR / OCC        | # Cartes Nom porteur Montant Remise              | Total à recharger Action |
| LISTE DES CARTES               | Votre budget 1 90909092 15 000 FCFA 198 FCFA     | 15 198                   |
|                                | Budget (*) 15000                                 |                          |
| III TUTORIEL                   | Mode de palement (*) ~                           |                          |
|                                |                                                  |                          |
|                                | Remise (%): 1.3                                  |                          |
|                                | Remise accordée: 198 FCFA                        |                          |
|                                | Montant à recharger (TTC): 15 197 FCFA           |                          |
|                                | Net à payer: 15 000 FCFA                         |                          |
|                                | Retirer la remise aux cartes Annuler Valider     |                          |

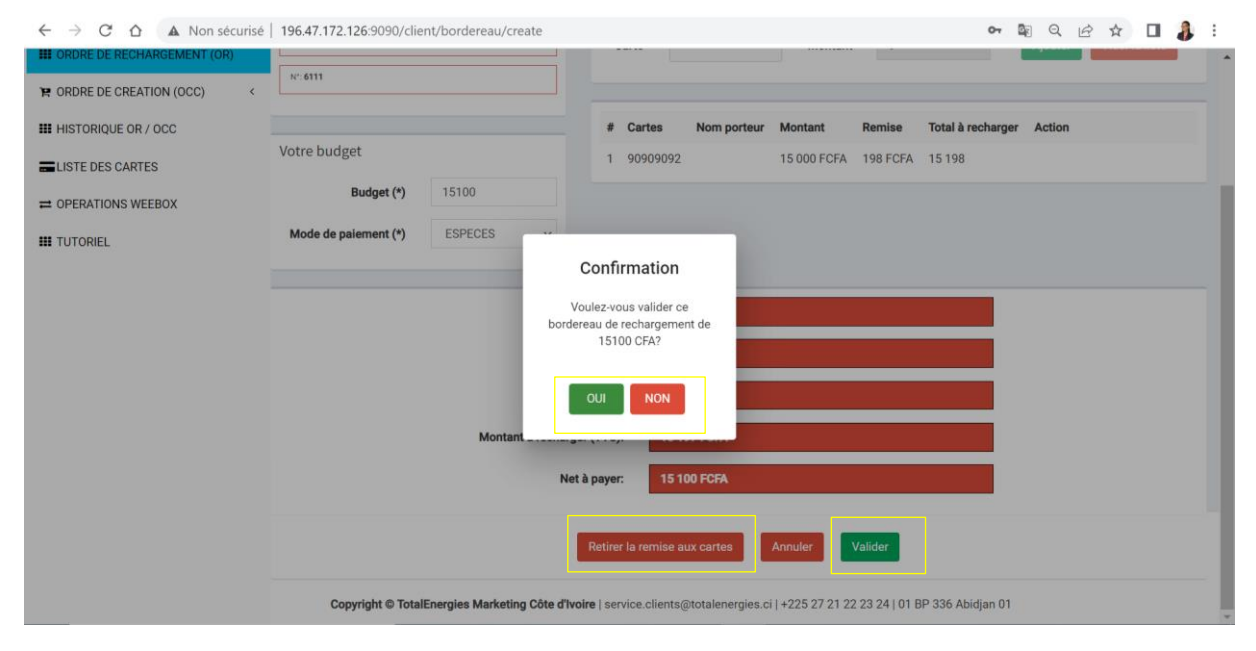

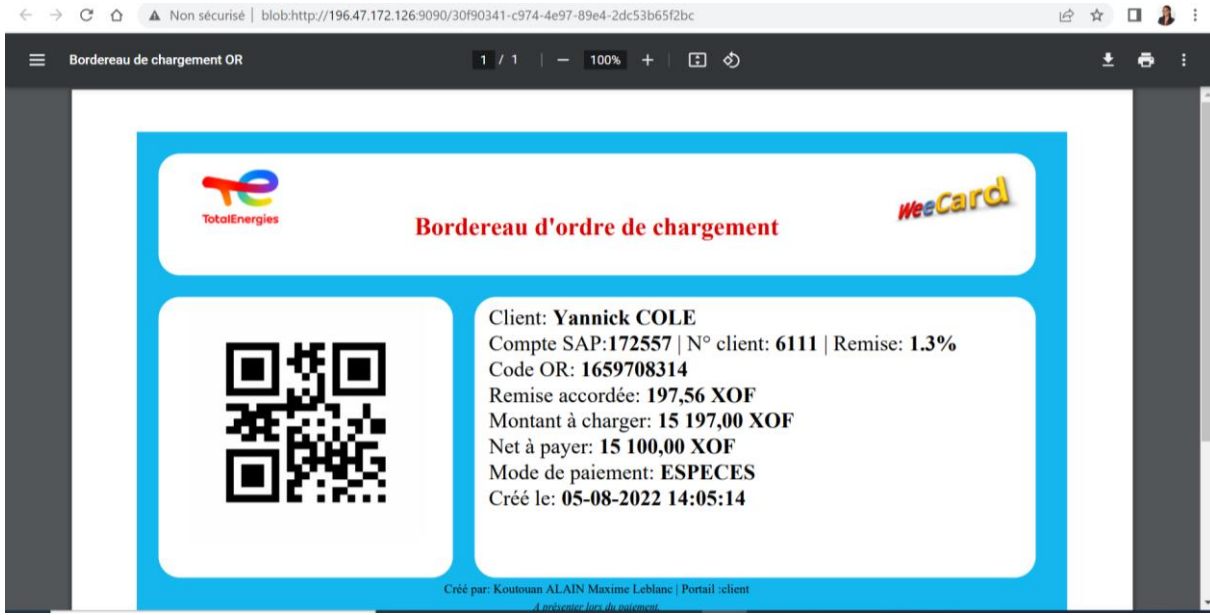

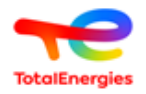

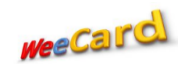

### C. Ordre de Création (OCC)

- 1- Cliquer sur « Ordre de Création (OCC) » → Vous avez 3 options
  - a. Création de carte : pour la création d'une nouvelle carte
  - b. Duplicata de carte : pour réactiver une ancienne carte « perdue, démagnétisée, expirée, ... »
  - c. Formulaire Carte TotalEnergies : pour télécharger le formulaire de création carte

| TotalEnergies                            |                      |            |               |                   | 🗘 👤 Koutouan ALAIN Maxime Lebland |
|------------------------------------------|----------------------|------------|---------------|-------------------|-----------------------------------|
| koutouanmaxime@gmail.com<br>Yannick COLE | Gestion des factures | pro forma  |               |                   |                                   |
| B GENERER UNE PRO FORMA                  |                      |            |               |                   | Ajouter une pro forma             |
| III ORDRE DE RECHARGEMENT (OR)           | Rechercher           |            |               |                   |                                   |
| PRORDRE DE CREATION (OCC) <              |                      |            |               |                   |                                   |
| O Création de carte                      | Date de création     | Code       | Montant (XOF) | Date d'expiration | Action                            |
| O Formulaire Total Card                  | 2022-08-05 10:08:16  | 1659694096 | 100 000       | 2022-08-19        | 👁 🗭 📙 🛅                           |
| III HISTORIQUE OR / OCC                  | 2022-08-05 09:58:59  | 1659693539 | 107 080       | 2022-08-19        | 👁 🗭 📙 🛅                           |
| LISTE DES CARTES                         | 2022-08-03 16:35:33  | 1659544533 | 103 540       | 2022-08-17        | 👁 🗭 📙 🗎 🛍                         |
| OPERATIONS WEEBOX                        | 2022-08-03 16:31:30  | 1659544290 | 100 000       | 2022-08-17        | 👁 🗭 📙 🗎 🛍                         |
| III TUTORIEL                             | 2022-08-03 16:01:49  | 1659542509 | 100 000       | 2022-08-17        | 👁 🕜 📙 🛅                           |
|                                          | 2022-08-03 14:27:16  | 1659536836 | 1 000 000     | 2022-08-17        | 👁 🕜 🔁 🏛                           |

2- Si vous choisissez « **Créer une carte** » cela suppose que vous êtes déjà client chez nous avec des cartes déjà existantes.

Ensuite renseigner les champs de gauche « Mode de paiement »  $\rightarrow$  « Votre banque » dans les champs de droite  $\rightarrow$  sélectionner le « nombre de carte à créer : *Il faut impérativement renseigner carte par carte »*  $\rightarrow$  « Montant » il s'agit du montant PAR carte  $\rightarrow$  Cliquer sur « Ajouter »

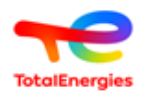

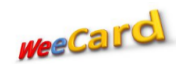

| Totoliknergies                           |                           |           | 🗘 📃 🗶 Koutouan ALAIN Maxime Lebland                    |
|------------------------------------------|---------------------------|-----------|--------------------------------------------------------|
| koutouanmaxime@gmail.com<br>Yannick COLE | Création de bordereau OCC |           |                                                        |
| D GENERER UNE PRO FORMA                  | Infos Client              |           | Carte(s) à créer                                       |
| III ORDRE DE RECHARGEMENT (OR)           | Nom: Yannick COLE         |           | Nombre 1 Montant 100000 Ajouter Vider la liste         |
| R ORDRE DE CREATION (OCC)                | N°: <b>6111</b>           |           |                                                        |
| O Création de carte                      |                           |           | N° Nombre Frais TVA Frais Montant Montant Net à Action |
| O Duplicata de carte                     | Mode de paiement VIREMENT |           | d'émission carte d'émission recharger recharger TTC    |
| O Formulaire Total Card                  | (*) MTN MONEY             | -         | TTC par carte (FCFA)                                   |
| III HISTORIQUE OR / OCC                  | Votre banque (*) VIREMENT |           |                                                        |
| LISTE DES CARTES                         | CHEQUE<br>ESPECES         |           |                                                        |
| ➡ OPERATIONS WEEBOX                      | R                         | emise (%  | (%): 1.30                                              |
| III TUTORIEL                             | Nombre de car             | te à crée | réer: 0                                                |
|                                          | Frais de                  | e créatio | tion: 0 FCFA                                           |

3- Lorsque vous cliquez sur « Ajouter », le récapitulatif de votre opération apparait → Si vous avez droit à une remise, cliquer sur « Appliquer la remise » → cliquer sur « Valider » → Cliquer sur « Oui » pour confirmer votre opération → Téléchargez votre bordereau d'ordre de création carte qui sera généré

| koutouanmaxime@gmail.com<br>Yannick COLE | Création de bordereau OCC       |                              |                  |                                                                |                        |  |  |
|------------------------------------------|---------------------------------|------------------------------|------------------|----------------------------------------------------------------|------------------------|--|--|
| B GENERER UNE PRO FORMA                  | Infos Client                    | Carte(s) à cr                | réer             |                                                                |                        |  |  |
| III ORDRE DE RECHARGEMENT (OR)           | Nom: Yannick COLE               | Nombre                       | 0                | Montant 0                                                      | Ajouter Vider la liste |  |  |
| TR ORDRE DE CREATION (OCC)               | N°: 6111                        |                              |                  |                                                                |                        |  |  |
| O Création de carte                      |                                 | N* Nombre                    | Frais TVA        | Frais cumulé Montant à Montant<br>d'émission recharger total à | Net à Action           |  |  |
| O Duplicata de carte                     | Mode de paiement (*) VIREMENT ~ |                              | d'émission carte | TTC par carte recharge                                         | r TTC<br>(FCFA)        |  |  |
| III HISTORIQUE OR / OCC                  | Votre banque (*) BICICI ~       | 1 1                          | 3 000 540        | 3 540 100 000 100 000                                          | 103 540 📝 🏛            |  |  |
| LISTE DES CARTES                         |                                 |                              |                  |                                                                |                        |  |  |
| COPERATIONS WEEBOX                       |                                 | Remise (%):                  | 1.30             |                                                                |                        |  |  |
| III TUTORIEL                             | Nombre de                       | carte à créer:               | 1                |                                                                |                        |  |  |
|                                          | Frai                            | s de création:               | 3 540 FCFA       |                                                                |                        |  |  |
|                                          | Rem                             | mise accordée: 1 317 FCFA    |                  |                                                                |                        |  |  |
|                                          | Montant à rec                   | echarger (TTC): 101 317 FCFA |                  |                                                                |                        |  |  |
|                                          |                                 | Net à payer:                 | 103 540 FCFA     |                                                                |                        |  |  |
|                                          |                                 |                              |                  |                                                                |                        |  |  |
|                                          | Appliqu                         | uer la remise aux ca         | artes Valider    | Annuler                                                        |                        |  |  |

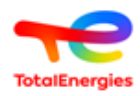

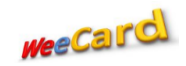

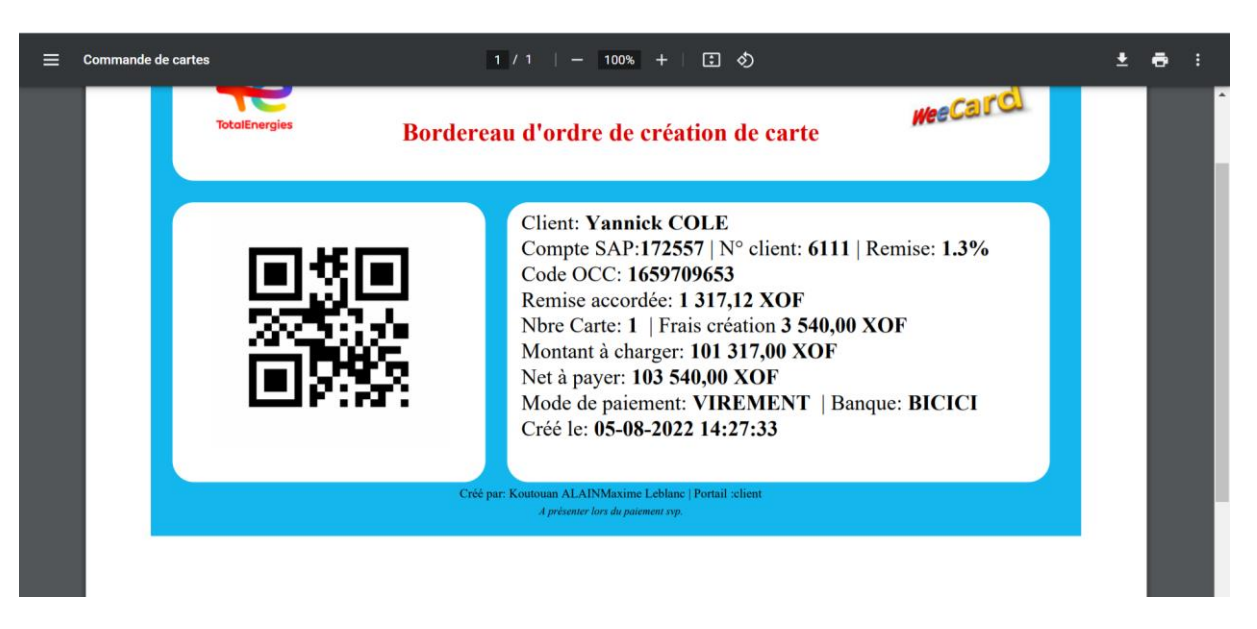

4- Si vous choisissez « Duplicata de carte » → Renseigner les champs de gauche « Mode de paiement » → « Votre banque » → Dans les champs de droite, « sélectionnez la carte à dupliquer » → Cliquer sur « Ajouter »

| Duplicate de cartes Générer un duplicate   In order De RECHARDEMENT (OR)   In order De RECHARDEMENT (OR)   In order De RECHARDEMENT (OR)   In order De RECHARDEMENT (OR)   In order De RECHARDEMENT (OR)   In order De RECHARDEMENT (OR)   In order De RECHARDEMENT (OR)   In order De RECHARDEMENT (OR)   In order De RECHARDEMENT (OR)   In order De RECHARDEMENT (OR)   In order De RECHARDEMENT (OR)   In order De RECHARDEMENT (OR)   In order De RECHARDEMENT (OR)   In order De RECHARDEMENT (OR)   In order De Rechardement (P)   In order De Banque (P)   BICICI   In order De Carte S   In order De Carte S   In order De Banque (P)   BICICI   In order De Carte S   In order De Carte S   In or |                                          |                      |                      |                 |                  |             |         |               |         |                |
|----------------------------------------------------------------------------------------------------|------------------------------------------|----------------------|----------------------|-----------------|------------------|-------------|---------|---------------|---------|----------------|
| Notified and matching general control   Duplicata de cartes condere un duplicata   Infos Client   Infos Client   In                                                                                                    | TotolEnergies                            |                      |                      |                 |                  |             |         |               |         |                |
| Infos Client   Infos Client   Infos Client <td>koutouanmaxime@gmail.com<br/>Yannick COLE</td> <td>Duplicata de cartes</td> <td>Générer un duplicata</td> <td></td> <td></td> <td></td> <td></td> <td></td> <td></td> <td></td>                                                                                   | koutouanmaxime@gmail.com<br>Yannick COLE | Duplicata de cartes  | Générer un duplicata |                 |                  |             |         |               |         |                |
| HI ORDRE DE RECHARGEMENT (OR)   Nom: Yannick COLE   Nom: Yannick COLE   N: 6111   Création de carte   Displicité de carte   Displicité de carte   Displicité de carte   Mode de palement (*)   VIREMENT ~   Votre banque (*)   BICICI      Remise (%):   1.3   Ei OPERATIONS WEEBOX   Frais de création:   OFCFA   Remise acordée:   OFCFA   Montant à recharger (TTC):   OFCFA                                                                                                    | B GENERER UNE PRO FORMA                  | Infos Client         |                      | Sélection       | nez la carte     | à dupliquer |         |               |         |                |
| NORDE DE CREATION NOCC)   O Création de carte   O Duplicata de carte   O Duplicata de carte   O Duplicata de carte   O Promulaire Total Card   III HISTORIQUE OR / OCC   III HISTORIQUE OR / OCC   III HISTORIQUE OR / OCC   III TUTORIEL   Remise (%):   1.3   III TUTORIEL   Mode de palement (*)   III HISTORIQUE OR / OCC   III HISTORIQUE OR / OCC   III HISTORIQUE OR / OCC   III TUTORIEL   Remise (%):   1.3   III TUTORIEL   Nombre de carte à créei:   O FCFA   Remise accordée:   OFCFA   Montant à recharger (TTC):   OFCFA   Net à payer:   Validir                                                                                                    | III ORDRE DE RECHARGEMENT (OR)           | Nom: Yannick COLE    |                      | test92 - 9      | 0909092          |             |         | × 👻           | Ajouter | /ider la liste |
| O Création de carte   O Duplicata de carta   O Duplicata de carta   O Formulaire Total Card   III HISTORIQUE OR / OCC   III HISTORIQUE OR / OCC   BICICI   III HISTORIQUE OR / OCC   PERATIONS WEEBOX   III TUTORIEL   III TUTORIEL                                                                                                    | R ORDRE DE CREATION (OCC) <              | N°: 6111             |                      |                 |                  |             |         |               |         |                |
| O Duplicata de carto   O Formulaire Total Card   III HISTORIQUE OR / OCC   III STORIQUE OR / OCC   III STORIQUE OR / OCC   III TUTORIEL   Remise (%):   1.3   III TUTORIEL   Nombre de carte à créer:   III TUTORIEL   III TUTORIEL   III TUTORIEL   III TUTORIEL   III TUTORIEL   III TUTORIEL   III TUTORIEL   III TUTORIEL   III TUTORIEL   III TUTORIEL   III TUTORIEL   III TUTORIEL   III TUTORIEL   III TUTORIEL   III TUTORIEL   III TUTORIEL   III TUTORIEL   III TUTORIEL   III TUTORIEL   IIII TUTORIEL   III TUTORIEL   IIII                                                                                                    | O Création de carte                      |                      |                      | # N° Car        | rte              | Prix HT     | TVA     | Montant Total | Action  |                |
| Worksame read   III HISTORIQUE OR / OCC     III HISTORIQUE OR / OCC     III TUTORIEL     Remise (%):     1.3     III TUTORIEL     Nombre de carte à créer:     0     Frais de création:     0 PCFA     Remise accordée:     0 PCFA     Montant à recharger (TTC):     0 PCFA     Net à payer:     Validier     Validier                                                                                                    | O Duplicata de carte                     | Mode de paiement (*) | VIREMENT ~           |                 |                  |             |         |               |         |                |
|                                                                                                    | III HISTORIQUE OR / OCC                  | Votre banque (*)     | BICICI               |                 |                  |             |         |               |         |                |
| Image: Constructions weedow       1.3         Image: Constructions weedow       0         Image: Constructions weedow       0         Frais de créations       0 FCFA         Remise accordée:       0 FCFA         Montant à recharger (TTC):       0 FCFA         Net à payer:       0 FCFA                                                                                                    | LISTE DES CARTES                         |                      |                      |                 |                  |             |         |               |         |                |
| IIII TUTORIEL       Nombre de carte à créer:       0         Frais de créetion:       0FCFA         Remise accordée:       0FCFA         Montant à recharger (TTC):       0FCFA         Net à payer:       0FCFA         Validar       Annuler                                                                                                    | COPERATIONS WEEBOX                       |                      |                      | Remise (%):     | 1.3              |             |         |               |         |                |
| Frais de création:     0 PCFA       Remise accordéa:     0 PCFA       Montant à recharger (TTC):     0 PCFA       Net à payer:     0 PCFA                                                                                                    | III TUTORIEL                             |                      | Nombre de            | carte à créer:  | carte à créer: 0 |             |         |               |         |                |
| Remise accordée:     0 PCFA       Montant à recharger (TTC):     0 PCFA       Net à payer:     0 PCFA       Valider     Annuler                                                                                                    |                                          |                      | Fra                  | is de création: | 0 FCFA           |             |         |               |         |                |
| Montant à recharger (TTC): 0 PCFA Net à payor: 0 PCFA Valider Annuler                                                                                                    |                                          |                      | Ren                  | nise accordée:  | 0 FCFA           |             |         |               |         |                |
| Net à payer: 0 FCFA Valider Annuler                                                                                                    |                                          |                      | Montant à re         | charger (TTC):  | 0 FCFA           |             |         |               |         |                |
| Valider Annuler                                                                                                    |                                          |                      |                      | Net à payer:    | 0 FCFA           |             |         |               |         |                |
|                                                                                                    |                                          |                      |                      |                 |                  |             | Valider | Annuler       |         |                |

5- Lorsque vous cliquez sur « Ajouter » → Cliquez sur « Oui » et votre bordereau sera généré

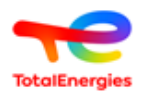

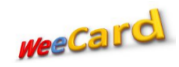

| TotolEnergies                            |                      |                     |                             |                     |          |          |               |                        |
|------------------------------------------|----------------------|---------------------|-----------------------------|---------------------|----------|----------|---------------|------------------------|
| koutouanmaxime@gmail.com<br>Yannick COLE | Duplicata de cartes  | énérer un duplicata |                             |                     |          |          |               |                        |
| B GENERER UNE PRO FORMA                  | Infos Client         |                     | Sélectionn                  | nez la carte à d    | upliquer |          |               |                        |
| ## ORDRE DE RECHARGEMENT (OR)            | Nom: Yannick COLE    |                     |                             |                     |          |          | ¥             | Ajouter Vider la liste |
| TR ORDRE DE CREATION (OCC)               | N": 6111             |                     |                             |                     |          |          |               |                        |
| O Création de carte                      |                      |                     | # N* Ca                     | rte                 | Prix HT  | TVA      | Montant Iotal | Action                 |
| O Duplicata de carte                     | Mode de paiement (*) | VIREMENT            | Confirm                     |                     | 3 000    | 0.18     | 3 540         | Supp. Modifier.        |
| HISTORIQUE OR / OCC                      | Votre banque (*)     | BICICI              | Voulezwoure                 |                     |          |          |               |                        |
| LISTE DES CARTES                         |                      |                     | bordereau de recl<br>3540 C | hargement de<br>FA? |          |          |               |                        |
|                                          |                      |                     |                             |                     |          |          |               |                        |
| ## TUTORIEL                              |                      | Nomb                |                             | NON                 |          |          |               |                        |
|                                          |                      |                     | Frais de création:          | 3 540 FCFA          |          |          |               |                        |
|                                          |                      |                     | Remise accordée:            | 0 FCFA              |          |          |               |                        |
|                                          |                      | Montan              | t à recharger (TTC):        | 0 FCFA              |          |          |               |                        |
|                                          |                      |                     | Net à payer:                | 3 540 FCFA          |          |          |               |                        |
|                                          |                      |                     |                             |                     |          | Mallelos |               |                        |
|                                          |                      |                     |                             |                     |          | Valider  | Annuler       |                        |

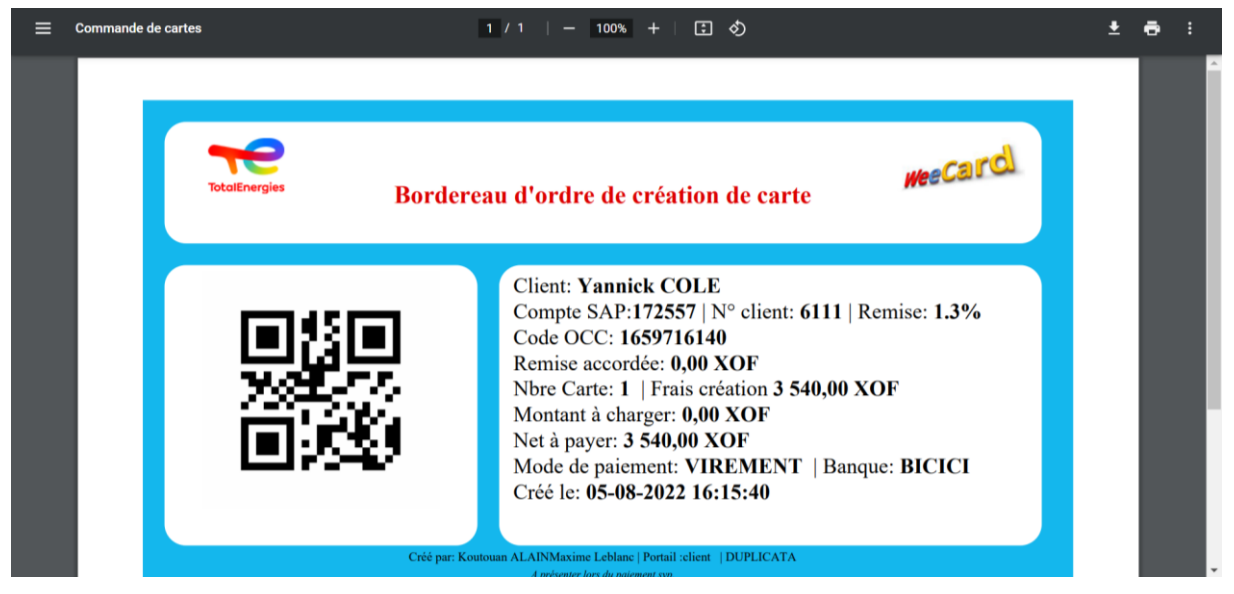

6- Si vous choisissez « Formulaire Carte TotalEnergies » → Cliquer dans le champ « Formulaire d'abonnement Carte TotalEnergies » pour télécharger le formulaire.

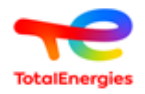

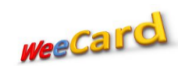

|                                          |                      |                                                     | 4 <sup>0</sup>     | Koutouan ALAIN Maxime Leblanc |
|------------------------------------------|----------------------|-----------------------------------------------------|--------------------|-------------------------------|
| koutouanmaxime@gmail.com<br>Yannick COLE | Télécharger le formu | aire                                                |                    |                               |
| B GENERER UNE PRO FORMA                  |                      | Téléchargement duformulaire d'abonnement Total Card |                    |                               |
| III ORDRE DE RECHARGEMENT (OR)           |                      | Télécharger le formulaire d'abo                     | nnement Total Card |                               |
| R ORDRE DE CREATION (OCC)                |                      |                                                     |                    |                               |
| O Création de carte                      |                      |                                                     |                    |                               |
| O Duplicata de carte                     |                      |                                                     |                    |                               |
| O Formulaire Total Card                  |                      |                                                     |                    |                               |
| III HISTORIQUE OR / OCC                  |                      |                                                     |                    |                               |
| LISTE DES CARTES                         |                      |                                                     |                    |                               |
| COPERATIONS WEEBOX                       |                      |                                                     |                    |                               |
| III TUTORIEL                             |                      |                                                     |                    |                               |
|                                          |                      |                                                     |                    |                               |
|                                          |                      |                                                     |                    |                               |
|                                          |                      |                                                     |                    |                               |
|                                          |                      |                                                     |                    |                               |
|                                          |                      |                                                     |                    |                               |
|                                          |                      |                                                     |                    |                               |
|                                          |                      |                                                     |                    |                               |

# D. Historique OR/OCC

## 1- Cliquer sur « Historique OR/OCC »

| TotalEnergies                            |              |              |             |      |       |         | 4 <sup>0</sup>       | L Koutou | an ALAIN Ma | axime Leblar |
|------------------------------------------|--------------|--------------|-------------|------|-------|---------|----------------------|----------|-------------|--------------|
| koutouanmaxime@gmail.com<br>Yannick COLE | Historique b | oordereau    |             |      |       |         |                      |          |             |              |
|                                          | Date Debut : |              | Date Fin :  |      |       |         |                      |          |             |              |
| P GENERER UNE PRO FORMA                  | jj/mm/aaaa   |              | jj/mm/aaaa  |      |       |         |                      |          |             |              |
| ORDRE DE RECHARGEMENT (OR)               |              |              |             |      |       |         |                      |          |             |              |
| PR ORDRE DE CREATION (OCC) <             | Recherche    |              |             |      |       |         |                      |          |             |              |
| HISTORIQUE OR / OCC                      | Créé la      | Code Montont | Net a neuer | Tura | totut | Davéla  | Mada da palament     | Validá I | a Antini    |              |
| LISTE DES CARTES                         | Creele       | code Montant | Net a payer | туре | tatut | Payelle | Mode de palement     | Valide   | e Actio     | 1            |
| ➡ OPERATIONS WEEBOX                      |              |              |             |      |       |         | Eléments par page: 1 | 0 -      | 0 de 0      | < >          |
| III TUTORIEL                             | Excel        |              |             |      |       |         |                      |          |             |              |
|                                          |              |              |             |      |       |         |                      |          |             |              |
|                                          |              |              |             |      |       |         |                      |          |             |              |
|                                          |              |              |             |      |       |         |                      |          |             |              |
|                                          |              |              |             |      |       |         |                      |          |             |              |
|                                          |              |              |             |      |       |         |                      |          |             |              |

2- Choisir la période de début et de fin

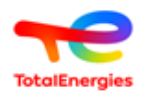

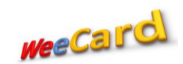

| TotolEnergies                            |                             | 🔎 👤 Koutouan ALAIN Maxime Lebland                                 |
|------------------------------------------|-----------------------------|-------------------------------------------------------------------|
| koutouanmaxime@gmail.com<br>Yannick COLE | Historique bordereau        |                                                                   |
| _                                        | Date Debut :                | Date Fin :                                                        |
| GENERER UNE PRO FORMA                    | 05/11/2021                  | jj/mm/aaaa 🗖 Rechercher                                           |
| III ORDRE DE RECHARGEMENT (OR)           | novembre 2021 🗸 🔺 🔶         |                                                                   |
| Y ORDRE DE CREATION (OCC)                | lu ma me je ve sa di        |                                                                   |
| III HISTORIOUE OR / OCC                  | 1 2 3 4 5 6 7               |                                                                   |
|                                          | 8 9 10 11 12 13 14          | Net a payer Type Statut Payé le Mode de paiement Validé le Action |
| LISTE DES CARTES                         | <b>15</b> 16 17 18 19 20 21 |                                                                   |
|                                          | 22 23 24 25 26 27 28        | Eléments par page: 10 💌 0 de 0 < >                                |
|                                          | 29 30 1 2 3 4 5             |                                                                   |
| III TUTORIEL                             | 6 7 8 9 10 11 12            |                                                                   |
|                                          | Effacer Aujourd'hui         |                                                                   |
|                                          |                             |                                                                   |
|                                          |                             |                                                                   |
|                                          |                             |                                                                   |
|                                          |                             |                                                                   |
|                                          |                             |                                                                   |

3- Cliquer sur « rechercher » → Vous avez l'historique de vos cartes →
 Cliquer sur « Excel » en bas de votre écran pour avoir l'extraction →
 L'historique apparait sous format excel

| -                              | Date Debut :        |                 | Date Fin :   |                         |           |                                |          |                     |            |           |          | ^ |
|--------------------------------|---------------------|-----------------|--------------|-------------------------|-----------|--------------------------------|----------|---------------------|------------|-----------|----------|---|
| GENERER UNE PRO FORMA          | 15/11/2021          |                 | 24/12/       | /2021                   |           | Rechercher                     |          |                     |            |           |          |   |
| III ORDRE DE RECHARGEMENT (OR) |                     |                 |              |                         |           |                                |          |                     |            |           |          |   |
| P ORDRE DE CREATION (OCC) <    | Recherche           |                 |              |                         |           |                                |          |                     |            |           |          |   |
| III HISTORIQUE OR / OCC        |                     |                 |              |                         |           |                                |          |                     |            |           |          |   |
| LISTE DES CARTES               | Cree le             | Code            | Montant      | Net a payer             | Type      | Statut                         | Paye le  | Mode de palement    | Valide le  | Action    |          |   |
| ➡ OPERATIONS WEEBOX            | 2021-11-25 17:03:10 | 1637859790      | 977 304      | 1 000 000               | 000       | En attente de confirmation     |          | Yup                 |            | 🖉 👁       |          |   |
| III TUTORIEL                   | 2021-11-25 17:00:43 | 1637859643      | 116 109      | 150 000                 | 000       | En attente de paiement         |          | Yup                 |            | 🕒 👁 🛍     |          |   |
|                                | 2021-11-25 16:55:10 | 1637859310      | 30 395       | 30 000                  | OR        | En attente de paiement         |          | Yup                 |            | 🕒 👁 🔁     | Û        |   |
|                                | 2021-11-25 16:18:24 | 1637857104      | 15 197       | 15 100                  | OR        | En attente de paiement         |          | ESPECES             |            | 🕒 👁 🔁     | Û        |   |
|                                | Excel               |                 |              |                         |           |                                | Ele      | éments par page: 10 | <b>▼</b> 1 | -4 de 4 < | >        |   |
|                                |                     |                 |              |                         |           |                                |          |                     |            |           |          |   |
|                                |                     |                 |              |                         |           |                                |          |                     |            |           |          |   |
|                                | Copyright © Tota    | IEnergies Marke | eting Côte d | <b>'Ivoire</b>   servic | e.clients | @totalenergies.ci   +225 27 21 | 22 23 24 | 01 BP 336 Abidjan   | 01         |           |          | ¥ |
| B historique_or_occxlsx ^      |                     |                 |              |                         |           |                                |          |                     |            | Tout      | afficher | × |

- 4- Vous avez différents pictogrammes
  - a. 🕒 Permet d'imprimer
  - b. <sup>•</sup> Permet de visualiser et extraire une transaction
  - c. <sup>4</sup> Permet d'utiliser une transaction comme modèle et éviter les répétitions

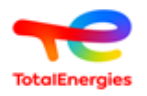

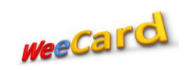

#### E. Liste des cartes

1- Vous permet de voir la liste de vos cartes et de faire une extraction Excel

| koutouanmaxime@gmail.com<br>Yannick COLE | Liste des cartes   |                |                  |                       |                     |  |  |  |  |
|------------------------------------------|--------------------|----------------|------------------|-----------------------|---------------------|--|--|--|--|
| GENERER UNE PRO FORMA                    | Rechercher         |                |                  |                       |                     |  |  |  |  |
| <b>III</b> ORDRE DE RECHARGEMENT (OR)    |                    |                |                  |                       |                     |  |  |  |  |
| PR ORDRE DE CREATION (OCC)               | Numéro de la carte | Nom du porteur | Type de la carte | Statut de la carte    | Ajouté le           |  |  |  |  |
| HISTORIQUE OR / OCC                      | 909098888          | test_Sanata    | PREPAYEE         | VALIDE                | 2022-06-29 10:34:06 |  |  |  |  |
|                                          | 90909092           | test92         | PREPAYEE         | VALIDE                | 2022-02-16 15:47:04 |  |  |  |  |
|                                          | 90909091           | test91         | PREPAYEE         | VALIDE                | 2022-02-16 15:47:04 |  |  |  |  |
|                                          | 90909100           | test1000       | PREPAYEE         | VALIDE                | 2021-07-14 12:15:33 |  |  |  |  |
|                                          | 90909090           | test999        | PREPAYEE         | VALIDE                | 2021-07-14 12:15:33 |  |  |  |  |
|                                          |                    |                |                  | Eléments par page: 25 | ✓ 1 - 5 de 5 < >    |  |  |  |  |
|                                          | Excel              |                |                  |                       |                     |  |  |  |  |

#### F. Opérations Weebox

1- Vous permet de voir la liste de vos cartes qui ont été rechargées sur les Weebox dans nos stations-service

| koutouanmaxime@gmail.com<br>Yannick COLE | Recherche de transaction Recherche de transaction                                      |                 |              |                         |                                                  |                                      |                            |                            |                            |   |
|------------------------------------------|----------------------------------------------------------------------------------------|-----------------|--------------|-------------------------|--------------------------------------------------|--------------------------------------|----------------------------|----------------------------|----------------------------|---|
| B GENERER UNE PRO FORMA                  | Date début:         12/07/2021         Date fin:         17/07/2021         Rechercher |                 |              |                         |                                                  |                                      |                            |                            |                            |   |
| III ORDRE DE RECHARGEMENT (OR)           | Recherche                                                                              |                 |              |                         |                                                  |                                      |                            |                            |                            |   |
| PR ORDRE DE CREATION (OCC) <             |                                                                                        |                 |              |                         |                                                  |                                      |                            |                            |                            |   |
| III HISTORIQUE OR / OCC                  | Date                                                                                   | Numero<br>Carte | Nom<br>Carte | Type de Transaction     | ype de Transaction Statut An. solde Mo<br>(FCFA) |                                      | Montant rechargé<br>(FCFA) | Nv.<br>solde(FCFA) Station |                            |   |
| LISTE DES CARTES                         | 2021-07-16<br>16:00:40                                                                 | 90909090        | test999      | Chargement OR<br>WeeBox | Succès                                           | 45 000         30 244         55 000 |                            | 55 000                     | STATION TOTAL<br>MITTERAND |   |
|                                          | 2021-07-16<br>16:00:38                                                                 | 90909090        | test999      | Chargement OR<br>WeeBox | Succès                                           | 45 000                               | 30 244                     | 55 000                     | STATION TOTAL<br>MITTERAND |   |
| III TUTORIEL                             | 2021-07-16<br>16:00:37                                                                 | 90909090        | test999      | Chargement OR<br>WeeBox | Succès                                           | 45 000                               | 30 244                     | 55 000                     | STATION TOTAL<br>MITTERAND |   |
|                                          | 2021-07-16<br>16:00:36                                                                 | 90909090        | test999      | Chargement OR<br>WeeBox | Succès                                           | 45 000                               | 30 244                     | 55 000                     | STATION TOTAL<br>MITTERAND |   |
|                                          | 2021-07-16<br>16:00:32                                                                 | 90909090        | test999      | Chargement OR<br>WeeBox | Succès                                           | 45 000                               | 30 244                     | 55 000                     | STATION TOTAL<br>MITTERAND |   |
|                                          |                                                                                        |                 |              |                         |                                                  |                                      | Eléments par page          | e: 25 💌                    | 1 – 5 de 5 🛛 🔍             | > |
|                                          | Excel                                                                                  |                 |              |                         |                                                  |                                      |                            |                            |                            |   |

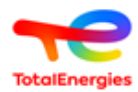

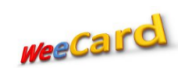